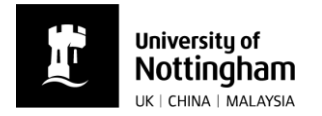

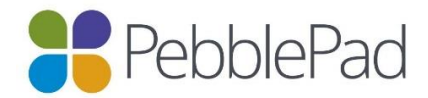

## How to access a student's workbook or portfolio in PebblePad

- Go to the UoN PebblePad login page: <u>https://v3.pebblepad.co.uk/login/nottingham</u>
- Log in to PebblePad using your UoN username and password.
- The first page you will see is the Pebble+ home page.
- Click on the Atlas icon.

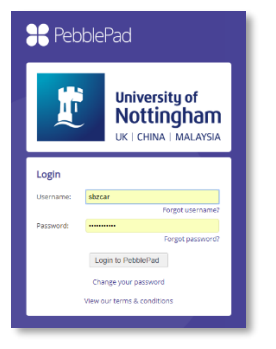

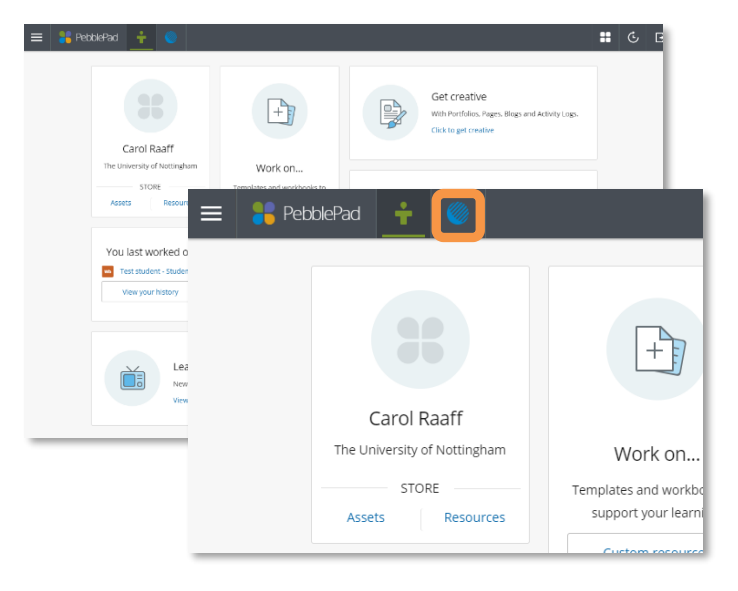

- This will take you to the Atlas home page.
- You will be a member of a number of workspaces. These workspaces are arranged according to the student's year of entry, i.e.:
  - Year of Entry 2016 2018/19 A placement
  - Year of Entry 2018 2018/19 B placement
- To view the individual portfolios of your A placement tutees, click on 'Year of Entry 2018...' in the Workspace section (highlighted above). This will take you to the 'About' page of the workspace.
- Click on the 'Submissions' tab.

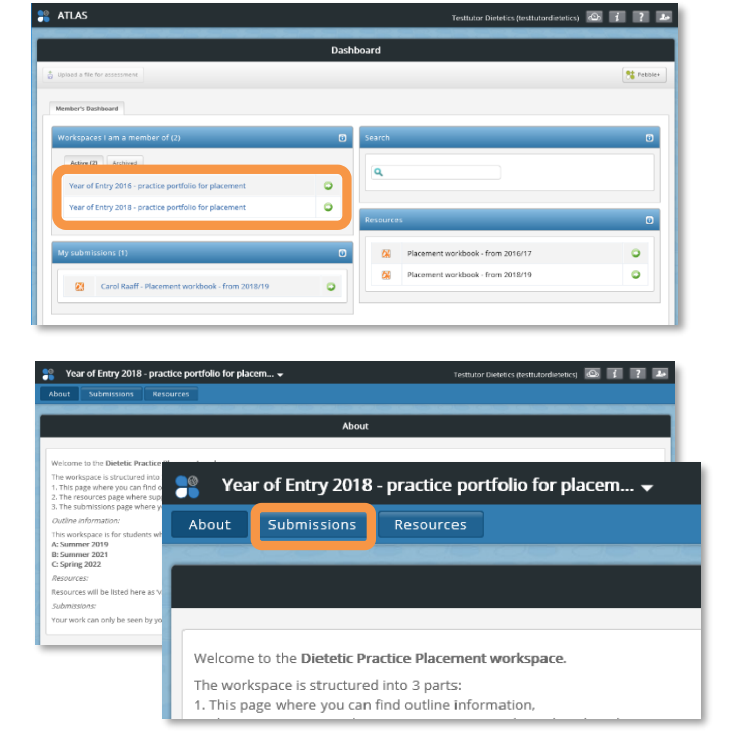

![](_page_1_Picture_0.jpeg)

![](_page_1_Picture_1.jpeg)

- Submission section contains a list of ALL portfolio submission for that year group. The students have been instructed to save their workbook (or portfolio) using their full name, followed by 'Placement workbook – from 2018/19'. If their name isn't easily identifiable from the name of the portfolio, you can also find the student's name as the 'Publisher' (shown here under the blue strip).
- Click on the portfolio. This will open up a separate tab in your web browser and take you to Pebble+ to view all the sections of their workbook.

| Year of Entry 201                                                             | 8 - practice portfolio for placem 👻                                         | Testtutor Dietetics (testtutordie | tetics) 🤷 | 1     | ? * |
|-------------------------------------------------------------------------------|-----------------------------------------------------------------------------|-----------------------------------|-----------|-------|-----|
| bout Submissions                                                              | Resources                                                                   |                                   |           |       |     |
|                                                                               |                                                                             |                                   |           |       |     |
| Submissions                                                                   |                                                                             |                                   |           |       |     |
| Diport +                                                                      | rite -                                                                      |                                   |           |       |     |
|                                                                               |                                                                             |                                   |           |       | _   |
| You are viewing: submissions                                                  |                                                                             |                                   |           | Ħ     |     |
|                                                                               |                                                                             |                                   |           |       |     |
| <b>Q</b> filter the submissions                                               | Clear filter(s)                                                             |                                   |           |       |     |
| Submission of                                                                 | ietails                                                                     |                                   | 2         | 8     | 4   |
| Anja Norton -Pla                                                              | Anja Norton -Placement workbook - from 2018/19                              |                                   |           |       |     |
| Submitted: 18th Feb 2019 09:31   Modified: 18th Feb 2019 12:02   Publisher:   |                                                                             |                                   |           |       |     |
| Placement workbook - from 2018/19                                             |                                                                             |                                   |           |       |     |
| Submitted: 14th Feb 2019 11:38   Modified: 18th Feb 2019 11:33   Publisher: A |                                                                             |                                   |           |       |     |
| £3                                                                            | Placement workbook - from 2018/19                                           |                                   |           |       |     |
| Subr                                                                          |                                                                             |                                   |           |       |     |
| a 🗂 👝                                                                         | Placement workbook - from 2018                                              | /19                               |           |       |     |
|                                                                               | Submitted: 14th Feb 2010 11:58   Modified: 18th Feb 2010 11:33   Publisher: |                                   |           |       |     |
|                                                                               | 505milleo. 1401160 2019 11:56   Mol                                         | amea. <i>Tourred</i> 2019 11:55   | Fublis    | aner: |     |
|                                                                               | Placement workbook - from 2018/10                                           |                                   |           |       |     |
| 52                                                                            | Flacement Workbook - Itolii 2018/19                                         |                                   |           |       |     |
|                                                                               | Submitted: 11th Feb 2019 22:15   Modified: 20th Feb 2019 21:44   Publisher: |                                   |           |       |     |
|                                                                               |                                                                             |                                   |           |       |     |